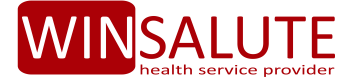

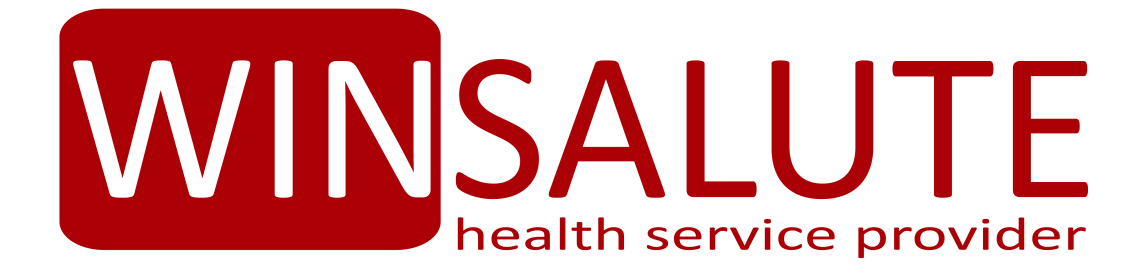

# Manuale Operativo per gli Assistiti

## **HEALTH CLAIM WEB**

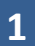

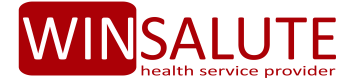

#### **0. INDICE GENERALE**

- 1. INTRODUZIONE pag. 3
- 2. ACCESSO E REGISTRAZIONE pag. 3
- 3. UTILITA' PRESENTI NELL'AREA RISERVATA pag. 5
- 3.1 Verifica stato delle Pratiche pag. 5
- 3.2 Ulteriori Informazioni relative alle proprie pratiche pag. 9
- 3.3. Regolarizzazione della richiesta di rimborso (forma indiretta) in stato SOSPESO pag. 10
- 3.4. Presentazione di una Nuova Richiesta (di rimborso forma indiretta) pag. 12
- 3.5. Prese in carico (di prestazioni in forma diretta) pag. 15
- 4. Modifica Password pag. 18
- 5. Modifica Dati Personali pag. 18
- 6. Prospetto liquidativo pag. 19

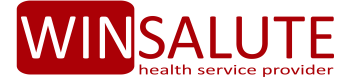

#### **1. INTRODUZIONE**

Il presente Manuale Operativo illustra le funzionalità dell'Health Claim Web, il Sistema Informativo Web messo a disposizione da WinSalute, il quale consente agli Assistiti aventi diritto di accedere ad una propria area riservata al fine di:

Presentare una richiesta di rimborso delle spese mediche sostenute (forma indiretta)

✓ Accedere alle prestazioni sanitarie in forma diretta (PiC)

✓ Visualizzare lo stato delle proprie pratiche

Modificare Password e Dati anagrafici

Stampare il Prospetto liquidativo

Il sistema messo a disposizione potrà essere soggetto a modifiche, implementazioni di Utilità ulteriori e/o aggiornamenti: in tal caso, si provvederà a dare comunicazione all'Assistito tramite lo stesso Portale e, il presente Manuale Operativo verrà conseguentemente aggiornato.

Per eventuali problematiche connesse alla registrazione, al rilascio della id e password di accesso ed al login, gli Utenti potranno contattare il Servizio di Help Desk messo a disposizione da WinSalute, inoltrando una segnalazione a mezzo e-mail all'indirizzo di posta elettronica <u>helpdesk@winsalute.it</u>. I nostri tecnici verificheranno le eventuali problematiche tecniche e invieranno una mail di conferma.

#### **2. ACCESSO E REGISTRAZIONE**

L'accesso all'area riservata ed alle funzionalità messe a disposizione degli Assistiti è raggiungibile mediante sito internet <u>www.winsalute.it</u> selezionando il tasto di Opzione **"Pratiche on-line"** 

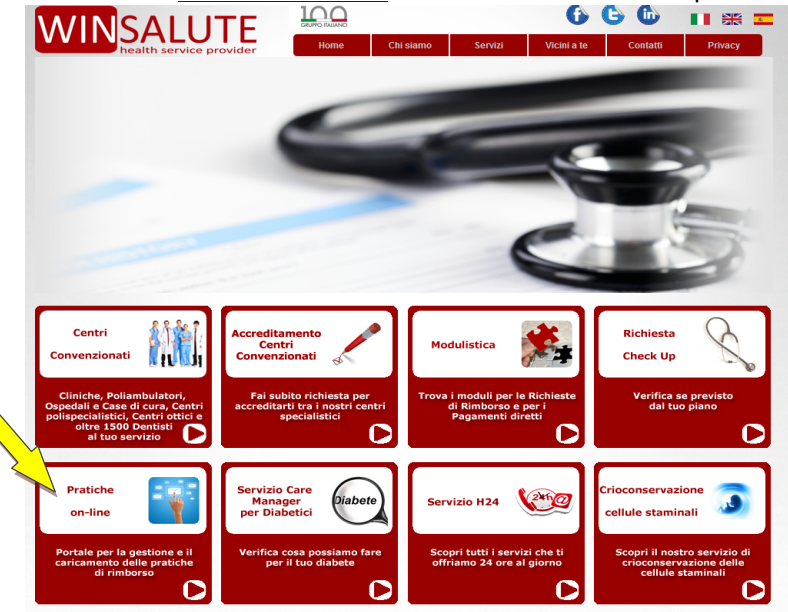

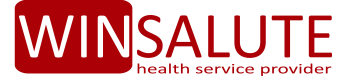

In alternativa, accedendo direttamente al sito internet http://www.winsaluteservizi.it:8081.

L'Accesso all'Area Riservata è subordinato ad una **prima registrazione** da parte dell'Utente in modo da consentire al Sistema Informativo di effettuare il riconoscimento della posizione amministrativa dell'Utente stesso; l'Accesso è infatti riservato ai soli Assistiti che hanno diritto ad usufruire dei servizi.

Per effettuare la prima registrazione, cliccare su "Registrati se non hai ancora un Account".

| Login       | WIN                                                                                      |
|-------------|------------------------------------------------------------------------------------------|
| Nome Utente |                                                                                          |
| Password    | Non ricordi la password?                                                                 |
|             | Login<br>Riempi i campi qui in basso per effettuare il login.<br>Nome Utente<br>Password |

La registrazione prevede l'inserimento da parte dell'Utente dei propri dati anagrafici

| esta di registrazio | ne                                                                                                    |
|---------------------|----------------------------------------------------------------------------------------------------|
| Cognome             |                                                                                                    |
| Nome                |                                                                                                    |
| Codice Fiscale      |                                                                                                    |
| Data di Nascita     |                                                                                                    |
| Sesso               | •                                                                                                    |
| Email               |                                                                                                    |
| Comferma email      |                                                                                                    |
| Numero Cellulare    |                                                                                                    |
|                     | Autorizzazione al trattamento dei dati<br>INFORMATIVA [a1] PER IL TRATTAMENTO DEI DATI PERSONALI AI SENSI DEL D.LGS. N. 196/2003<br>WINSALUTE SRL in qualità di Titolare del Trattamento. La informa sull'utilizzo dei suoi dati personali e sulla tutela<br>dei suoi diritti. |

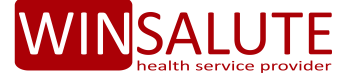

E' fondamentale, per ricevere le credenziali di accesso, fornire il proprio consenso al Trattamento dei dati personali.

| Autorizzazione al trattamento dei dati                                                                                                    |
|----------------------------------------------------------------------------------------------------|
| INFORMATIVA [a1] PER IL TRATTAMENTO DEI DATI PERSONALI AI SENSI DEL D.LGS. N. 196/2003<br>WINSALUTE SRL in qualità di Titolare del Trattamento, La informa sull'utilizzo dei suoi dati personali e sulla tutela<br>dei suoi diritti.                                                                                                |
| 1. COMUNICAZIONE DEI DATI PERSONALI<br>I Suoi dati personali sono rilasciati da Lei direttamente – in qualità di Interessato al Trattamento dei Dati - mediante la<br>presente procedura di registrazione o mediante ogni successivo accesso all'area riservata, per la presentazione delle<br>richieste di rimborso spese mediche. |
| 2. COMUNICAZIONE DEI DATI SENSIBILI<br>Le operazioni di registrazione alla presente area riservata, e da Lei richiesta, possono comportare il trattamento di dati<br>personali, il quale è subordinato all'acquisizione di una specifica manifestazione di autorizzazione da Lei rilasciata                                         |
| a Accetto                                                                                                    |
| Non Accetto                                                                                                    |
| Avanti                                                                                                    |

A questo punto la richiesta verrà registrata ed il sistema inoltrerà Id e Password di accesso all'indirizzo email indicato.

| Richiesta di registrazione |                                                                                                    |
|----------------------------|----------------------------------------------------------------------------------------------------|
|                            | Le è stato inviato un messaggio di posta elettronica all' indirizzo da<br>lei indicato contenente utente e password. |
|                            | LogIn                                                                                                    |

Mediante le credenziali fornite, gli Assistiti potranno quindi accedere all'Area Riservata ed avranno la possibilità di personalizzare la password da utilizzare per i futuri accessi al portale.

#### 3. UTILITA' PRESENTI NELL'AREA RISERVATA

#### **3.1. VERIFICA STATO DELLE PRATICHE**

Effettuato l'accesso, la prima schermata evidenzierà tutte le pratiche gestite per l'intero nucleo (Titolare e Familiari).

5

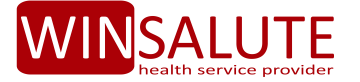

Le pratiche verranno velocemente identificate nello stato di lavorazione, in base al colore della relativa Icona di riferimento posta al fianco di ognuna:

- GIALLO: pratica non ancora definita, in fase di lavorazione
- ARANCIONE: pratica di rimborso spese definita ed in fase di pagamento
- VERDE SCURO: pratica di rimborso pagata
- **ROSSO:** pratica diretta non autorizzata o pratica in forma indiretta sulla quale non è stato accordato il rimborso (respinta)
- **BLU**: indica richieste di rimborso in stato "Sospeso", in quanto l'ufficio liquidazione è in attesa di ricevere documentazione integrativa necessaria al rimborso.
- VERDE CHIARO: Presa in carico in forma diretta Autorizzata

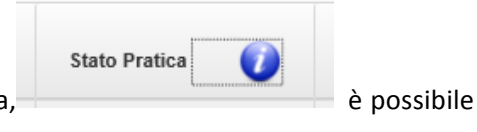

Cliccando sul tasto **info** presente a fianco della colonna stato pratica, consultare la leggenda corrispondente ad ogni colore:

| Legen | da Stati Pratica                                                                                                    |                      |
|-------|----------------------------------------------------------------------------------------------------|----------------------|
|       | Descrizione                                                                                                    | Descrizione<br>Breve |
| 0     | Si applica a: Presa In Carico (PIC) + Richiesta di Rimborso (RdR); la richiesta è stata acquisita ed è in attesa di<br>lavorazione.                     | IN LAVORAZIONE       |
| -     | Si applica a: Richiesta di Rimborso (RdR); la richiesta è stata verificata presso il nostro ufficio liquidazione ed è in pagamento.                     | IN PAGAMENTO         |
|       | Si applica a: Richiesta di Rimborso (RdR); effettuato accredito sulle coordinate bancarie indicate.                                                     | PAGATA               |
| •     | Si applica a: Richiesta di Rimborso (RdR); la richiesta è stata verificata presso il nostro ufficio liquidazione che non<br>ha accordato il rimborso.   | SENZA SEGUITO        |
| 0     | Si applica a: Richiesta di Rimborso (RdR); il nostro ufficio liquidazione è in attesa di ricevere documentazione<br>integrativa necessaria al rimborso. | SOSPESO              |
| •     | Si applica a: Presa In Carico (PIC) + Richiesta di Rimborso (RdR); prestazione richiesta non Autorizzata.                                               | NON<br>AUTORIZZATA   |
| •     | Si applica a: Presa In Carico (PIC); rilasciata Autorizzazione alla Struttura Sanitaria per la prestazione richiesta.                                   | AUTORIZZATA          |
|       |                                                                                                    | Ok                   |

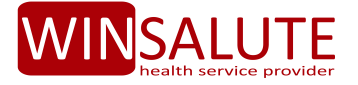

|                          |                 | Manuale U         | tente         |                     |                       |                      |                   |           | Benvenuto       |
|--------------------------|-----------------|-------------------|---------------|---------------------|-----------------------|----------------------|-------------------|-----------|-----------------|
| ()<br>CHIESTE            | DOCUMENTI       | MPOSTAZIONI       |               |                     |                       |                      |                   |           |                 |
| esa in Car               | ico Nuova       | a richiesta       | Regolarizza r | ichiesta S          | tato Pratiche         |                      |                   |           |                 |
| itato Prati              | che             |                   |               |                     |                       |                      |                   |           |                 |
|                          |                 | Anno Acca         | dimento E     | Stato Pratica       |                       | Com                  | ponenti Nucleo Fa | amigliare |                 |
|                          |                 | ANNO ACC          | CADIMENT      | TUTTI               |                       | ▼ TUT                | TI                | •         | Ricerca Annulla |
| Assistito /<br>Familiare | Anno<br>Pratica | Numero<br>Pratica | Stato Pratica | Data<br>Accadimento | Data<br>Presentazione | Importo<br>Richiesto | Importo<br>Pagato | ÷         |                 |
|                          | 2014            | 009460            | 0             | 23/09/2014          | 23/09/2014            | 200,00               | 0,00              |           | *               |
|                          | 2014            | 009413            | -             | 18/09/2014          | 22/09/2014            | 156,00               | 0,00              |           |                 |
|                          | 2014            | 009412            | •             | 18/09/2014          | 22/09/2014            | 40,00                | 0,00              |           |                 |
|                          | 2014            | 009312            | -             | 18/09/2014          | 22/09/2014            | 0,00                 | 0,00              | -         | *               |
|                          | 2014            | 005281            | -             | 30/07/2014          | 30/07/2014            | -                    | -                 |           |                 |
|                          | 2014            | 005280            | •             | 30/07/2014          | 30/07/2014            | -                    | -                 |           |                 |
|                          | 2014            | 003779            | •             | 18/03/2014          | 24/06/2014            | 88,00                | 48,00             |           |                 |
|                          |                 |                   |               |                     |                       | 484                  | 48                |           |                 |

Ponendo il cursore sull'icona dello Stato della Pratica, apparirà un messaggio di informazione sullo stato di lavorazione della singola pratica (es. pratica in lavorazione, autorizzata, etc.).

| Stato Pratiche  |                            |                  |                                  |  |  |  |  |
|-----------------|----------------------------|------------------|----------------------------------|--|--|--|--|
| Anno<br>Pratica | Numero<br>Pratica          | Stato<br>Pratica | Data<br>Accadimento              |  |  |  |  |
| 2014            | 004494                     | $\bigcirc$       | 31/07/2014                       |  |  |  |  |
| 2014            | 004493                     | $\bigcirc$       | 31/07/2014                       |  |  |  |  |
| 2014            | 004481                     | $\bigcirc$       | 24/07/2014                       |  |  |  |  |
| 2014            | 004489<br>LIQUIDATO (clico | are per visu     | 17/07/2014<br>Jalizzare le note) |  |  |  |  |
| 2013            | 004404                     |                  | 17/12/2013                       |  |  |  |  |

Cliccando sull'icona dello Stato Pratica è inoltre possibile visualizzare il dettaglio delle relative prestazioni e/o fatture di riferimento.

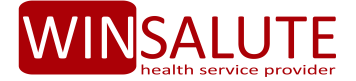

| Stato Pratica: 2014/011909 |              |                                      |                   |                   |  |  |  |
|----------------------------|--------------|--------------------------------------|-------------------|-------------------|--|--|--|
| Note:                      |              |                                      |                   |                   |  |  |  |
| Numero Fattura             | Data Fattura | Descrizione Prestazione              | Importo Richiesto | Importo Liquidato |  |  |  |
| 1                          | 31/10/2014   | CASSA INTEGR. OCCHIALI               | 33,33€            | 0,00              |  |  |  |
| 3                          | 31/10/2014   | TICKET INTEGRAZIONE ALTA DIAGNOSTICA | 56,66€            | 0,00              |  |  |  |
|                            |              |                                      |                   | Ok                |  |  |  |

è possibile inoltre visualizzare e stampare il resoconto di tutti le proprie

Cliccando sull'icona pratiche.

Presa in Carico Nuova richiesta Regolarizza richiesta Stato Pratiche Stato Pratiche Anno Accadimento Er Stato Pratica Componenti Nucleo Famigliare • • ANNO ACCADIMENT TUTTI TUTTI R Annulla ca Stato Pratica Assistito / Numero Anno Data Data Importo Importo Familiare Pratica Pratica Accadimento Presentazione Richiesto Pagato a 2014 009460 23/09/2014 23/09/2014 200,00 0,00 20 2014 009413 18/09/2014 22/09/2014 156,00 0,00 2014 18/09/2014 22/09/2014 40,00 0.00 a 009412 a 2014 009312 18/09/2014 0.00 0.00 22/09/2014

Si riporta a seguire il Prospetto delle Pratiche che è possibile estrarre e/o visualizzare:

| Report Stato Pratiche                      |                         |                     |                       |                     |                       |         |                |                          |                 |                |              |
|--------------------------------------------|-------------------------|---------------------|-----------------------|---------------------|-----------------------|---------|----------------|--------------------------|-----------------|----------------|--------------|
| Anno :                                     | <tutti></tutti>         |                     |                       |                     |                       |         |                |                          |                 |                |              |
| Stato Pratica :                            | <tutti></tutti>         |                     |                       |                     |                       |         |                |                          |                 |                |              |
| Assistito :                                | <tutti></tutti>         |                     |                       |                     |                       |         |                |                          |                 |                |              |
| Piano Sanitario:<br>Pratica: 011907 / 2014 |                         |                     |                       |                     |                       |         |                |                          |                 |                |              |
| Assistito                                  | N° Fattura Dala Fattura | Nº Pra. Riferimento | Stato Pratica         | Data<br>Accadimento | Data<br>Presentazione | Causale | Imp. Richiesto | Imp. non<br>Rimborsabile | Imp. Franchigia | Imp. Liquidato | Data Bonific |
|                                            |                         |                     | IN<br>LAVORAZIO<br>NE | 25/10/2014          | 29/10/2014            |         |                | 0                        | ۰               | ٥              |              |
| Piano Sanitari                             | o:                      | _                   |                       |                     |                       |         |                |                          |                 |                |              |
| Pratica: 011493                            | / 2014                  |                     |                       |                     |                       |         |                |                          |                 |                |              |
| Assistito                                  | N° Fattura Data Fattura | Nº Pra. Riferimento | Stato Pratica         | Data<br>Accadimento | Data<br>Presentazione | Causale | Imp. Richiesto | Imp. non<br>Rimborsabile | Imp. Franchigia | Imp. Liquidato | Data Bonific |
|                                            |                         |                     | LAVORAZIO             | 31/10/2014          | 22/10/2014            |         |                | -                        |                 | -              |              |

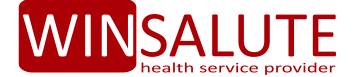

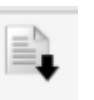

Cliccando invece sul bottone è possibile visualizzare e/o scaricare la documentazione allegata e relativa alla singola pratica. Nei casi in cui la documentazione non è disponibile, viene visualizzata la seguente icona.

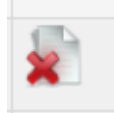

#### **3.2. ULTERIORI INFORMAZIONI SULLE PROPRIE PRATICHE**

Il numero di pratica indicato nella seconda colonna identifica la singola richiesta presentata dall'Assistito e consente di tracciare la pratica nel corso di tutto il processo di gestione, sino alla sua definizione e/o eventuale rimborso.

La "data di accadimento" indica invece la data di effettuazione della prestazione (ad es. se si tratta di ricovero con/senza intervento, la data del ricovero, ovvero la data di effettuazione della prestazione extraricovero / es. accertamento diagnostico).

La data di presentazione, coincide con la data di ricezione, da parte della Centrale Salute, della richiesta di rimborso o della richiesta di presa in carico in forma diretta.

| Anno<br>Pratica | Numero<br>Pratica | Stato Pratica | Data<br>Accadimento | Data<br>Presentazione |
|-----------------|-------------------|---------------|---------------------|-----------------------|
| 2014            | 009460            | 0             | 23/09/2014          | 23/09/2014            |
| 2014            | 009413            | 0             | 18/09/2014          | 22/09/2014            |
| 2014            | 009412            | -             | 18/09/2014          | 22/09/2014            |
| 2014            | 009312            | 0             | 18/09/2014          | 22/09/2014            |
| 2014            | 005281            | -             | 30/07/2014          | 30/07/2014            |
| 2014            | 005280            | -             | 30/07/2014          | 30/07/2014            |
| 2014            | 003779            | •             | 18/03/2014          | 24/06/2014            |

## 3.3. REGOLARIZZAZIONE DELLA RICHIESTA DI RIMBORSO (FORMA INDIRETTA) IN STATO SOSPESO

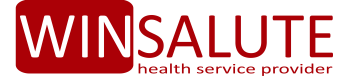

Qualora la pratica risulti in stato **"SOSPESO"** (identificata con l'icona di colore **BLU**) - ad esempio perché la documentazione presentata non è sufficiente a procedere con la valutazione e definizione - **è possibile procedere alla integrazione della documentazione** richiesta dalla Centrale Salute, entro 60 giorni dalla data di sospensione della stessa, cliccando sul tasto **"Regolarizza Richiesta"** e selezionando la pratica da integrare.

| C)<br>RICHIESTE |               |                                         |                                                                           |                         |
|-----------------|---------------|-----------------------------------------|---------------------------------------------------------------------------|-------------------------|
| Presa in Cari   | co Nuova      | richiesta Regolarizza richiesta         | Stato Pratiche                                                            |                         |
| Ricerca Pra     | atiche da reg | golarizzare                             |                                                                           |                         |
|                 |               | Mediante questa pagina è possibile tras | smettere della documentazione elettronica necessaria alla liquidazione de | elle richieste di rimbo |
|                 | Assistito     | 002326                                  | - Numero Adesione: 51873 - (20/10/2012> 19/1                              | 0/2013)                 |
| Cerca Prat      | lica          |                                         |                                                                           | SELEZIONA<br>PRATICA    |
|                 |               |                                         |                                                                           |                         |

| Ricerca Pratiche da regolarizzare                                                                                                    |                   |              |                     |                       |                      |                   |                    |                     |                   |  |
|----------------------------------------------------------------------------------------------------|-------------------|--------------|---------------------|-----------------------|----------------------|-------------------|--------------------|---------------------|-------------------|--|
| Mediante questa pagina è possibile trasmettere della documentazione elettronica necessaria alla liquidazione delle richieste di rimbo |                   |              |                     |                       |                      |                   |                    |                     |                   |  |
| Assistito 002326 - Numero Adesione: 51873 - (20/10/2010> 19/10/2011) 🔻                                                                |                   |              |                     |                       |                      |                   |                    |                     |                   |  |
| Cerc                                                                                                    | Cerca Pratica     |              |                     |                       |                      |                   |                    |                     |                   |  |
| Anno<br>Pratica                                                                                                    | Numero<br>Pratica | Stato Pratic | Data<br>Accadimento | Data<br>Presentazione | Importo<br>Richiesto | Importo<br>Pagato | Importo<br>Rimboso | Franchiga<br>Pagata |                   |  |
| 2014                                                                                                    | 009460            | 2            | 23/09/2014          | 23/09/2014            | 200,00               | 0,00              | 0,00               | 0                   | Seleziona Pratica |  |
| 2014                                                                                                    | 009413            |              | 18/09/2014          | 22/09/2014            | 156,00               | 0,00              | 0,00               | 0                   | Seleziona Pratica |  |
| 2014                                                                                                    | 009312            | -            | 18/09/2014          | 22/09/2014            | 0,00                 | 0,00              | 0,00               | 0                   | Seleziona Pratica |  |

Una volta individuata la pratica, sarà possibile caricare la documentazione mancante (ad esempio referto/diagnosi/prescrizione medica/cartella clinica, altro richiesto).

Il tasto **"Aggiungi documenti"** consente di individuare il file da caricare (preferibilmente in formato .pdf); al termine della scelta del file, terminare l'operazione selezionando **"Start Caricamento files".** Mediante il tasto **"Delete",** è possibile annullare l'operazione di caricamento e/o effettuarne una nuova in sostituzione.

Una volta terminata l'operazione di caricamento del documento, ricordarsi sempre di selezionare il tasto "SALVA PRATICA". Il file verrà in questo modo inviato al sistema di gestione ai fini della lavorazione.

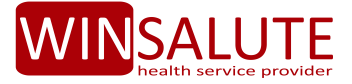

| Image: Chieste     Image: Chieste       DOCUMENTI     Impostazioni   |
|----------------------------------------------------------------------|
| Presa in Carico Nuova richiesta Regolarizza richiesta Stato Pratiche |
| Documenti Allegati                                                   |
| + Sfoglia 🕹 Start caricamento files                                  |
| ☆ ☆                                                                  |
| 1-SELEZIONA IL FILE DA CARICARE<br>2- CARICA FILE                    |
|                                                                      |
| Pratica                                                              |
| Dati Pratica 2014 009460                                             |
| SALVA PRATICA<br>AL TERMINE CLICCA<br>QUI                            |
|                                                                      |

A seguito di valutazione dell'ulteriore documentazione inoltrata, lo stato della pratica verrà successivamente modificato e tale modifica sarà registrata dal sistema (il colore dell'icona della relativa pratica varierà nella schermata "Stato Pratiche").

#### Attenzione:

- ✓ La documentazione da inoltrare dovrà essere riferita alla pratica SOSPESA;
- ✓ I tempi previsti e concordati per la definizione delle richieste di rimborso decorreranno dalla data di regolarizzazione della stessa, mediante invio della documentazione completa;
- ✓ Al fine di una corretta definizione, se si utilizza il canale web, l'Assistito non dovrà utilizzare contemporaneamente altri canali per l'inoltro della medesima documentazione (viceversa i tempi potrebbero essere più lunghi).

#### **3.4. PRESENTAZIONE DI UNA NUOVA RICHIESTA (DI RIMBORSO – FORMA INDIRETTA)**

La procedura di caricamento on line delle richieste di rimborso (forma indiretta) è semplice e guidata e fortemente consigliata poiché consente la riduzione dei tempi di definizione delle richieste stesse rispetto all'invio delle richieste a mezzo posta, e-mail o via fax.

Dal Menù principale dell'Area riservata, selezionare quindi "Nuova Richiesta"

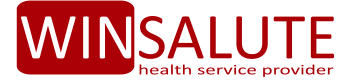

| Presa in Carico Nuova richiesta Regolarizza richiesta Stato Pratiche                                                                                                    |            |
|----------------------------------------------------------------------------------------------------|------------|
| Consenso al trattamento dei dati                                                                                                    |            |
| Autorizzazione al trattamento dei dati<br>INFORMATIVA [a3] PER IL TRATTAMENTO DEI DATI PERSONALI AI SENSI DEL D.LGS. N. 196/2003<br>WINSALUTE SRL in qualità di Titolare del Trattamento, La informa sull'utilizzo dei suoi dati personali e sulla tutela<br>dei suoi diritti.<br>1. COMUNICAZIONE DEI DATI PERSONALI<br>I Scoli dati personali sono rilasciati da Lei direttamente – in qualità di Interessato al Trattamento dei Dati - mediante la<br>presente procedura di registrazione o mediante ogni successivo accesso all'area riservata, per la presentazione delle<br>richieste di rimborso spese mediche.<br>2. COMUNICAZIONE DEI DATI SENSIBILI<br>Le operazioni ruti alle richieste di rimborso spese mediche, di autorizzazione alla presa in carico in forma diretta.<br>nonché operazioni ruti a queste assimilabili, e da Lei richieste, possono comportare il trattamento di dati "sensibili" (con | 4 III<br>1 |
| Accetto     Non Accetto Scelta contratto                                                                                                    |            |
| Posizione Numero Adesione: 51873 - (20/*                                                                                                    |            |

Ricordarsi sempre di rilasciare l'autorizzazione al trattamento dei dati.

Si dovrà sempre identificare il soggetto per il quale si richiede il rimborso (cioè colui che ha beneficiato della prestazione sanitaria e al quale sono intestate le fatture) quindi, se Titolare della copertura o Suo familiare. Se si seleziona "familiare", una tabella evidenzierà i soggetti titolati tra i quali scegliere quello corretto.

| C E DOCUMENTI             |                                                      |
|---------------------------|------------------------------------------------------|
| Presa in Carico Nuov      | a richiesta   Regolarizza richiesta   Stato Pratiche |
| Inserimento Richiesta     | di Rimborso                                          |
| TITOLARE ASSISTENZA       |                                                      |
| CODICE FISCALE            |                                                      |
| DATA NASCITA              | 22/07/1981                                           |
| IBAN                      | IT333333333333333333333333333333333333               |
| NUMERO CELLULARE          |                                                      |
| BENEFICIARIO<br>RICHIESTA | ● Titolare O Familiare                               |
| Data accadimento          |                                                      |
| Causale                   | Selezionare Causale                                  |
|                           |                                                      |
| Elenco delle ricevute     | di spesa per cui viene chiesto il rimborso           |
| Informazioni fattura      | Numero fattura         Importo                       |

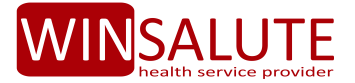

| Data accadimento      | 25/10/2014                         |               |                         |                                         |
|-----------------------|------------------------------------|---------------|-------------------------|-----------------------------------------|
| Causale               | CICLI DI CURA DOMICILIARI/AMBULA   | TORIALI       |                         |                                         |
|                       |                                    |               |                         |                                         |
| enco delle ricevute d | di spesa per cui viene descon rimb | oorso         |                         |                                         |
| Informazioni fattura  | Numero fattura                     | Data fattura  | Importo                 | Salva Ricevuta                          |
| Num                   |                                    | Data Diasunta | lana ata Dia unte       |                                         |
| Num                   | mero Ricevuta                      | Data Ricevuta | Importo Ricevata        | Prestazione                             |
|                       | mero Ricevuta                      | 31/10/2014    | 111,11€                 | Prestazione<br>CURE DOMICILIARI TERAPIE |
|                       |                                    | 31/10/2014    | 111,11€                 | Pretazione<br>CURE DOMICILIARI TERAPIE  |
| Importo richiesto     | 111,11E                            | 31/10/2014    | mpoto Reevua<br>111,11€ | Prestazione<br>CURE DOMICILIARI TERAPIE |
| Importo richiesto     | 111,11€                            | 31/10/2014    | 111,11€                 | Pretazione<br>CURE DOMICILIARI TERAPIE  |

Una volta caricati tutti i dati, la richiesta verrà inoltrata tramite selezione del tasto "**INVIA RICHIESTA".** La pratica verrà definita nei tempi previsti dal proprio Piano Sanitario, decorrenti dalla della ricezione della documentazione COMPLETA ricevuta.

La documentazione potrà essere inoltrata direttamente sul sito, mediante caricamento della stessa selezionando il tasto **"Aggiungi documenti"** che consente di individuare il file da caricare (formati consentiti:

Documento di Adobe Acrobat o Adobe Reader;
 .jpg/jpeg/giff (Immagine singola);
 .tif (Immagine multi pagina).

Si consiglia in ogni caso di caricare i documenti in formato .pdf; la dimensione massima del file che si intende allegare non deve superare i 20 MB. In caso in cui il file eccedesse tale limite occorrerà dividere il documento in più file in modo da non superare il limite di 20MB per ogni documento allegato.

A caricamento completato apparirà una schermata con i dati di riepilogo.

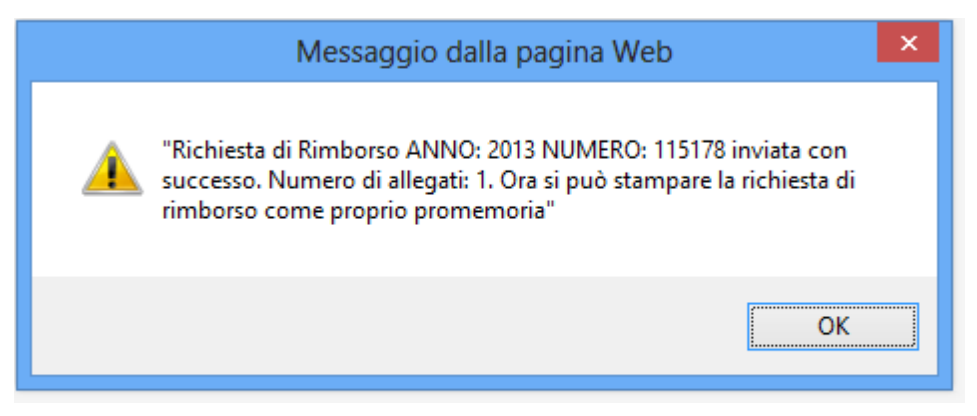

Si consiglia di annotare il numero e l'anno della pratica per futuri riferimenti.

#### **Attenzione:**

E' assolutamente necessario un utilizzo corretto delle funzionalità: l'Assistito dovrà aver cura di inserire un'unica richiesta di rimborso per Assistito (Titolare o familiare) e per evento (ricovero o per ciclo di cura

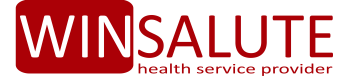

attinente a medesima patologia): <u>si prega quindi, di non caricare documentazione relativa a più persone e</u> relativa a più eventi di ricovero o relativa ad accertamenti/cicli di cure riconducibili a più patologie.

In fase di definizione delle richieste, un utilizzo non corretto (vedi esempi sopra descritti) porterebbe tecnicamente all'apertura di più pratiche di rimborso con conseguente difficoltà da parte dell'Assistito di "rintracciabilita" su "Stato della pratica" e di riconciliazione dei successivi pagamenti.

Si prega inoltre di <u>verificare SEMPRE sul Piano Sanitario prescelto quale sia la documentazione necessaria ai</u> <u>fini della definizione della pratica</u> onde evitare che la stessa sia sottoposta a SOSPENSIONE con richiesta di ulteriore documentazione e slittamento dei tempi di liquidazione.

Nel caso di caricamento on line della documentazione, <u>si prega di non reiterare la richiesta (aprendo</u> ulteriori pratiche per la medesima richiesta di rimborso) e di non inviare la stessa via posta/fax mail.

Inviata correttamente la richiesta, il sistema consente la stampa del "RIEPILOGO RICHIESTA SPESE MEDICHE"

| Richiesta di rimbors | 0                    |                           |                   |                 |
|----------------------|----------------------|---------------------------|-------------------|-----------------|
|                      | INVIA RICHIESTA      |                           | ANNULLA RICHIESTA | NUOVA RICHIESTA |
| Documenti Allegati   |                      |                           |                   |                 |
|                      | + Aggiungi documenti | . Start caricamento files |                   |                 |

Di seguito il format del Riepilogo visionabile e/o scaricabile.

| Modulo Rick    | niesta R | imborso Spes     | se Mediche |
|----------------|----------|------------------|------------|
| Gognome        | Rossi    | Nome             | Mario      |
| N° Richiesta   | 2014 /   | Importo Totale   | 110,00 €   |
|                | Riep     | ooilogo Ricevute |            |
| Numero Fattura |          | Data Fattura     | Importo    |
| 12             |          | 04-06-2014       | 100.00 €   |
| 4567/90        |          | 01-05-2014       | 10.00 €    |

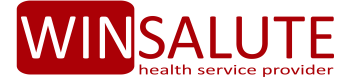

**Attenzione:** nel caso in cui non si disponga di mezzi idonei al caricamento della documentazione on line, e dovrà provvedersi comunque all'invio cartaceo dei documenti o a mezzo e-mail, la stampa del Modulo di richiesta servirà da accompagnatoria alla documentazione da inoltrare in copia alla Centrale Salute.

### 3.5. PRESE IN CARICO (DI PRESTAZIONI PRESSO STRUTTURE SANITARIE DEL NETWORK CONVENZIONATO – ACCESSO AL SERVIZIO DI PAGAMENTO IN FORMA DIRETTA).

Prima di inoltrare una richiesta di presa in carico, l'Assistito avrà:

- ✓ Aver individuato la Struttura sanitaria tra quelle aderenti al Network e già prenotato autonomamente la prestazione sanitaria (data e ora);
- ✓ Nel caso di interventi chirurgici/ricoveri diurni/notturni, aver verificato tramite il numero verde della Centrale Salute ovvero direttamente con la Struttura che anche l'Equipe medico-chirurgica abbia aderito al convenzionamento (a meno che il Sussidio non consenta la "forma mista");

Dopo aver effettuato le azioni di cui sopra, sarà possibile inserire on line la richiesta di presa in carico, la quale dovrà essere inserita almeno 3 giorni lavorativi prima della data presunta della prestazione.

In primo luogo l'Assistito dovrà Autorizzare al trattamento dei Dati:

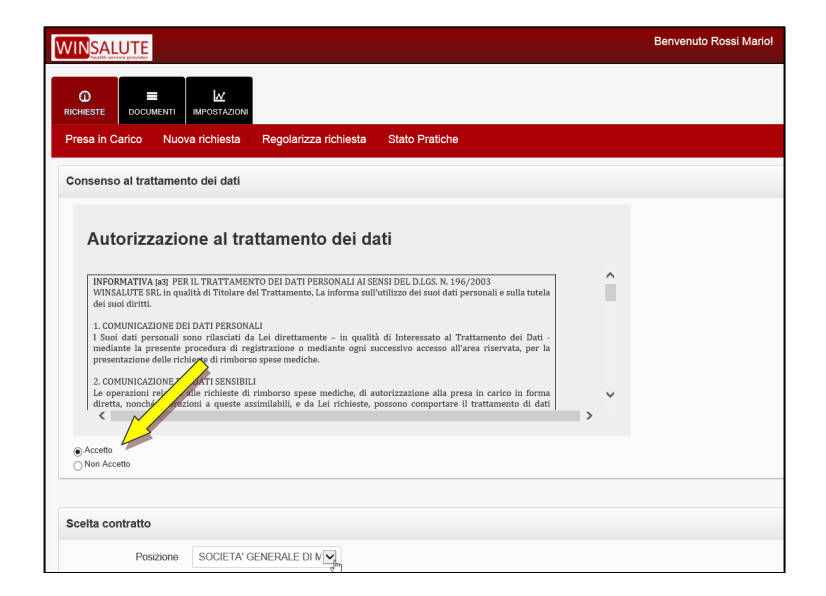

Successivamente si dovranno compilare tutti i campi contenuti nella seguente maschera:

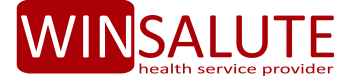

| Presa in Carico Nuova                 | a richiesta Regolarizza richiesta Stato Pratiche |
|---------------------------------------|--------------------------------------------------|
| Inserimento Presa in c                | arico                                            |
| Titolare Assistenza                   |                                                  |
| Eta                                   | 42                                               |
| Domicilio                             | Via Roma 34                                      |
| Beneficiario richiesta                | ● Titolare ○ Familiare                           |
| Data prenotazione<br>presso struttura | 08/08/2014                                       |
| Provincia                             | RM                                               |
| Citta                                 |                                                  |
| Strutture                             | FORTE REMO - VIA MALERANCA, 32                   |
| Causale                               | CICLI DI CURA DOMICILIARI/AMBULATORIAL           |
| Note                                  |                                                  |
|                                       |                                                  |
| Avanti                                |                                                  |

Si dovrà sempre identificare il soggetto per il quale si richiede la presa in carico (cioè colui che deve fruire della prestazione sanitaria e al quale saranno intestate le fatture) quindi, se Titolare della copertura o Suo familiare. Se si seleziona "familiare", una tabella evidenzierà i soggetti titolati tra cui individuare quello corretto.

Completata la maschera di richiesta di PIC, la documentazione potrà essere inoltrata direttamente sul sito, mediante caricamento della stessa selezionando il tasto **"Aggiungi documenti"** che consente di individuare il file da caricare (formati consentiti:

Documento di Adobe Acrobat o Adobe Reader;

- .jpg/jpeg/giff (Immagine singola);
- .tif (Immagine multi pagina).

Si consiglia in ogni caso di caricare i documenti in formato .pdf; la dimensione massima del file che si intende allegare non deve superare i 20 MB. In caso in cui il file eccedesse tale limite occorrerà dividere il documento in più file in modo da non superare il limite di 20MB per ogni documento allegato.

Successivamente si dovrà selezionare il tasto **"Avvia il caricamento di tutti i files"** ed "esegui il caricamento". Tramite il tasto **"Annulla"** sarà possibile eliminare i file caricati e ripresentare quelli corretti. Infine, la richiesta verrà inoltrata tramite il tasto **"Invia Richiesta"**.

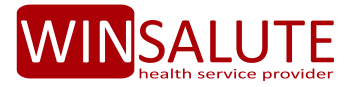

| C)<br>RICHIESTE |              |                                                        |         |
|-----------------|--------------|--------------------------------------------------------|---------|
| Presa in C      | arico Nuo    | va richiesta Regolarizza richiesta Stato Pratiche      |         |
| Presa in        | Carico       |                                                        |         |
|                 |              | INVIA RICHIESTA ANNULLA RICHIESTA NUOVA RICHIESTA      |         |
|                 |              |                                                        |         |
| Docume          | nti Allegati |                                                        |         |
|                 |              | + Sfoglia Avvia il caricamento di tutti files          |         |
|                 |              | Autorizzazione Medico.pdf 372.67 KB Esegui caricamento | Annulla |

#### **Attenzione:**

E' assolutamente necessario un utilizzo corretto dell'utilità: l'Assistito dovrà aver cura di inserire un'unica richiesta di Presa in Carico per Assistito (Titolare o familiare) e per evento (ricovero o prestazione attinente a medesima patologia), almeno 3 giorni lavorativi prima della data della prestazione: <u>si prega quindi, di non effettuare richieste di Presa in Carico "cumulative" ovvero relativa a più persone o a più eventi .</u>

In particolare, per evitare SOSPENSIONI O MANCATE AUTORIZZAZIONI, le prestazioni richieste dovranno essere congruenti con la patologia (accertata o presunta) certificata da medico.

Si prega di consultare sempre il Sussidio prescelto in merito alla documentazione da produrre ai fini della presa in carico (prescrizione o altro).

Nel caso di richiesta di presa in carico avvenuta in modalità on line, <u>si prega di non reiterare la richiesta</u> (aprendo ulteriori PIC per la stessa prestazione) e di non inviare la stessa via posta/fax mail.

| Presa in C |               |              |                                                                                                    |  |
|------------|---------------|--------------|----------------------------------------------------------------------------------------------------|--|
| Richiest   | a di rimborso | )            |                                                                                                    |  |
|            |               | INVIA RIC    | CHIESTA RIEPILOGO RICHIESTA DI RIMBORSO ANNULLA RICHIESTA NUOVA RICHIESTA                                          |  |
| Docume     | nti Allegati  |              |                                                                                                    |  |
|            |               | 🕂 Aggiungi d | documenti Start caricamento files                                                                                  |  |
|            |               |              |                                                                                                    |  |
|            |               |              | Autorizzazione Medico.pdf Richiesta di rimborso ANNO: 2014 NUMERO: 005388 inviata con successo. Numero Allegati: 1 |  |
|            |               |              | ОК                                                                                                    |  |
|            |               |              |                                                                                                    |  |

Al termine dell'operazione, il sistema fornirà conferma del buon esito della stessa:

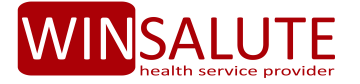

#### 4. MODIFICA PASSWORD

Selezionando dal menù principale **"IMPOSTAZIONI – Modifica Password"**, è possibile procedere a modificare la password inizialmente impostata o rilasciata automaticamente dal sistema in fase iniziale.

| Variazione | Password       | Variazione ar | nagrafica |  |   |   |
|------------|----------------|---------------|-----------|--|---|---|
| Modifica   | Password       |               |           |  |   |   |
| Informaz   | tioni di Login |               |           |  |   |   |
|            | Nome Utent     | e             |           |  |   |   |
|            | Ema            | il _          |           |  |   |   |
| V          | ecchia Passwor | •             |           |  |   |   |
| 1          | Nuova Passwor  | •             |           |  |   |   |
| Cor        | nferma Passwor | d •           |           |  | ۴ | 2 |
|            |                | Salva         | Annulla   |  |   |   |
|            |                |               |           |  |   |   |

#### 5. MODIFICA DATI PERSONALI

Selezionando dal menù principale **"IMPOSTAZIONI** – Modifica Dati Personali", è possibile inserire/modificare i propri dati, in particolare il codice IBAN, indirizzo mail e contatto telefonico importanti per eventuali successive e più rapide comunicazioni.

| Variazione Password Variazione anagrafica |                        |               |
|-------------------------------------------|------------------------|---------------|
| Modifica Profilo                          |                        |               |
|                                           | Informazioni Personali |               |
|                                           | Congome                |               |
|                                           | Nome                   |               |
|                                           | Sesso                  | М             |
|                                           | Data di Nascita        | 27/11/1971    |
|                                           | Codice Fiscale         |               |
|                                           | Iban                   | 123456789     |
|                                           | Email                  |               |
|                                           | Indirizzo              | Via Roma 56   |
|                                           | Comune                 | Roma          |
|                                           | Cap                    | 00100         |
|                                           | Provincia              | RM            |
|                                           | Numero Cellulare       | 345623456789  |
|                                           |                        | Salva Annulla |

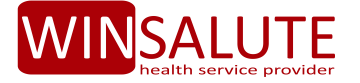

#### 6. PROSPETTO LIQUIDATIVO

Dalla sezione **DOCUMENTI** del Menù principale, è possibile visualizzare e generare il **"Prospetto Liquidativo"**, ossia visionare e/o stampare un riepilogo, per anno di competenza, delle pratiche (con dettaglio analitico delle fatture di spesa presentate) per le quali è avvenuto accredito al momento dell'interrogazione del sistema.

| Prospetto o | li liquidazione                  |                                                                        |                                                        |                                     |                                         |                              |                               |                           |                      |                             |  |
|-------------|----------------------------------|------------------------------------------------------------------------|--------------------------------------------------------|-------------------------------------|-----------------------------------------|------------------------------|-------------------------------|---------------------------|----------------------|-----------------------------|--|
| Prospett    | o Liquidativo                    |                                                                        |                                                        |                                     |                                         |                              |                               |                           |                      |                             |  |
| ,           | Anno Prospetto                   | 2014                                                                   |                                                        |                                     |                                         |                              |                               |                           |                      |                             |  |
|             | Posizione                        | TUTTI                                                                  |                                                        |                                     |                                         |                              |                               |                           |                      |                             |  |
| Visualizz   | a Prospetto                      |                                                                        |                                                        |                                     |                                         |                              |                               |                           |                      |                             |  |
| Stampa I    | Prospetto                        |                                                                        |                                                        |                                     |                                         |                              |                               |                           |                      |                             |  |
|             |                                  | TE<br>a carlos del fixeletto al inductua decuntarios calimiporto del a | ocumento di spesa quanto rimoorsato dalla              | Mutue. Il documento di              | spesa potrezpe essere ripor             | rtato più di una volta nel c | aal in cul le spese insis     | stano su massimali divers | Rome II              | 30-10-2014                  |  |
|             | Piano Sanitar<br>Pratica: 009766 | io:                                                                    |                                                        |                                     |                                         |                              |                               |                           |                      |                             |  |
|             | Assistito                        | Nº Fattura Data Fattura Nº Pra. Riferimento                            | Stato Pratica Data<br>Accadimento                      | Data<br>Presentazione               | Causale                                 | Imp. Richiesto               | Imp. non<br>Rimborsabile      | Imp. Franchigia           | Imp. Liquidato       | Data Bonifico               |  |
|             | L<br>Philippe                    | 4880 01/09/2014                                                        | PAGATA 01/09/2014                                      | 29/09/2014                          | ACCERTAMENTI<br>SPECIALISTI             | 120                          | 2                             | 50                        | 70                   | 07/10/2014                  |  |
|             | Piano Sanitar<br>Pratica: 007957 | io: 2014                                                               |                                                        |                                     |                                         |                              |                               |                           |                      |                             |  |
|             | Assistito                        | N* Fattura Data Fattura N* Pra. Riferimento<br>669 17/07/2014          | Stato Pratica Data<br>Accadimento<br>PAGATA 10/07/2014 | Data<br>Presentazione<br>03/09/2014 | Causale<br>ONORARI MEDICI<br>SPECIALIS. | Imp. Richiesto<br>80         | Imp. non<br>Rimborsabile<br>2 | imp. Franchigia<br>50     | Imp. Liquidato<br>30 | Data Bonifico<br>16/09/2014 |  |